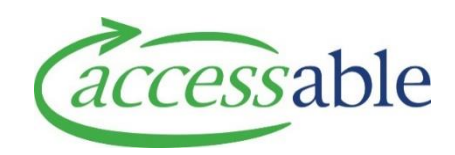

## Create and update a client record - how to guide

This document provides a guide on creating and updating a client record. This information is also available as a <u>video tutorial</u>.

## 1. Create new client record

| Step              | Description                                                                                                    |
|-------------------|----------------------------------------------------------------------------------------------------|
| 1.1               | Go to the home page of the aSAP portal                                                                                                    |
| 1.2               | If you are creating an application for a new client, you will need to create the client first.                                                                                                    |
|                   | Select the type of application (service or advice request) you want to create from the main menu.<br>Information on creating service and advice requests is available on our website: <u>aSAP resources</u><br><u>and information</u>                                                                                                    |
| 1.3               | Once you have selected the type of request you will be asked to enter the client. search for the                                                                                                    |
|                   | client first to ensure they have not had EMS funding prior. You can do this by:                                                                                                    |
|                   |                                                                                                    |
|                   | 1. Entering NHI, or<br>2. Entering birth date AND last name                                                                                                    |
|                   | 2. Entering bitti date AND last name                                                                                                    |
|                   | Select 'find customer'                                                                                                    |
|                   |                                                                                                    |
| 1.4               | If this is a new client that has not had EMS funding before, no client record will be found, and you will have the option to create customer and application.                                                                                                    |
|                   | with have the option to create customer and application.                                                                                                    |
|                   |                                                                                                    |
|                   | SEARCH AGAIN CREATE CUSTOMER AND APPLICATION                                                                                                    |
|                   |                                                                                                    |
|                   |                                                                                                    |
| 1.5               | Select the type of application from the blue boxes on the left.                                                                                                    |
| 1.0               |                                                                                                    |
| 1.6               | You will be asked to fill in client personal information as below                                                                                                    |
| 1.4<br>1.5<br>1.6 | <ul> <li>I. Entering NHI, or</li> <li>2. Entering birth date AND last name</li> <li>Select 'find customer'</li> <li>If this is a new client that has not had EMS funding before, no client record will be found, and you will have the option to create customer and application.</li> <li>SEARCH AGAIN CREATE CUSTOMER AND APPLICATION</li> <li>Select the type of application from the blue boxes on the left.</li> <li>You will be asked to fill in client personal information as below</li> </ul> |

|     | Confirmation of Customer and App                                                                                                    | lication Details                                                                                                    |                                                                                                    |             |                                                         |                         |
|-----|----------------------------------------------------------------------------------------------------|----------------------------------------------------------------------------------------------------|----------------------------------------------------------------------------------------------------|-------------|---------------------------------------------------------|-------------------------|
|     |                                                                                                    | NHI Number *                                                                                                    |                                                                                                    |             | Gender *                                                |                         |
|     | Title                                                                                                    |                                                                                                    |                                                                                                    |             | Select                                                  | *                       |
|     | First Name *                                                                                                    | Last Name *                                                                                                    | Date of Birth *                                                                                                    | =           |                                                         |                         |
|     |                                                                                                    | Primary Disability Type *                                                                                                    | Residency Status *                                                                                                    |             | Cultural Needs                                          |                         |
|     | Ethnicity *                                                                                                    | Q Select                                                                                                    | ✓ Select                                                                                                    | *           | Select                                                  | ~                       |
|     | Funding Type *                                                                                                    |                                                                                                    |                                                                                                    |             |                                                         |                         |
| 1.7 | Fields marked with an<br><b>Please ensure you ha</b><br>this for communication<br>You will need to enter<br>recorded on the clien<br>Enter the primary add<br>correct format.<br><b>Customer Primary</b>  | n asterisk are mandator<br>ave entered an email a<br>on of non urgent inform<br>r the funding type (DSS<br>t record and not just th<br>dress details by using th<br>y Address - please use ac | y<br>address for either t<br>nation.<br>or LTSCHC) and the<br>e application.<br>ne address finder. Th<br>ddress finder | e primary o | or key contact<br>disability type a<br>s the address is | t. We use<br>as this is |
|     | Address Finder - star                                                                                                    | t typing address here                                                                                                    |                                                                                                    |             |                                                         |                         |
|     |                                                                                                    |                                                                                                    |                                                                                                    |             |                                                         |                         |
| 1.8 | Enter contact informa                                                                                                    | ation.                                                                                                    |                                                                                                    |             |                                                         |                         |
|     | There must be at least one contact in either customer contact or key contact. You can enter data in both, but it is the key contact that will be contacted if needed. Customer contact is for the client. |                                                                                                    |                                                                                                    |             |                                                         |                         |
|     | <b>Key contact</b> is somed<br>client is a child, you n                                                                                                    | one the client prefers yc<br>night put parent details                                                                                                    | ou contact, rather th<br>into key contact.                                                                             | an thems    | elves, for insta                                        | nce if the              |
| 1.9 | If there are safety concerns we need to be aware of, you can enter these by either clicking the search item (it may have been used before), or entering straight into the description field. Safety Risks |                                                                                                    |                                                                                                    |             |                                                         |                         |
|     | Safety Risk Type                                                                                                    |                                                                                                    | Safety Risk Descrip                                                                                                    | tion        |                                                         |                         |
|     |                                                                                                    |                                                                                                    | • • • • • • • • • • • • • • • • •                                                                                      |             |                                                         |                         |
|     | Select                                                                                                    |                                                                                                    | ✓ Test                                                                                                    |             |                                                         |                         |
| 2.0 | Enter the application application.                                                                                                    | information and click s                                                                                                    | ave and next. You c                                                                                                    | an then go  | ahead and cre                                           | eate your               |

## 2. Update a client record

| Step | Description                                                                                             |                     |                |             |              |  |
|------|----------------------------------------------------------------------------------------------------|---------------------|----------------|-------------|--------------|--|
| 2.1  | To update a client record, from the home page select 'find a customer'.                                 |                     |                |             |              |  |
|      |                                                                                                    |                     |                |             |              |  |
|      | ↑ Customers •                                                                                           | Advice Requests 🗸   | Applications - | Catalogue 🗕 | Jane Smith 🗕 |  |
|      | Find a Customer                                                                                         |                     |                |             |              |  |
|      | wy customers                                                                                            |                     |                |             |              |  |
| 2.2  | Locate the client record by:                                                                            |                     |                |             |              |  |
|      | <ol> <li>Entering NHI, or</li> <li>Entering birth date AND last name</li> </ol>                         |                     |                |             |              |  |
|      | Select 'find customer'                                                                                  |                     |                |             |              |  |
| 2.3  | If the correct client shows, sel                                                                        | ect 'select custome | r'             |             |              |  |
|      | Displaying results for, NHI: ZAA0                                                                       | 733                 |                |             |              |  |
|      | Full Name *                                                                                             |                     | DoB            |             |              |  |
|      | Bob Smith                                                                                               |                     | 05/08/1938     |             |              |  |
|      | Primary Residential Address                                                                             |                     |                |             |              |  |
|      | Residential Address<br>1 Queen Street<br>Auckland Central<br>Auckland<br>1010                           |                     |                |             |              |  |
|      | SEARCH AGAIN SELECT CUST                                                                                | DMER                |                |             |              |  |
|      | Please select the customer. By doing this you accept responsibility for data attached to this customer. |                     |                |             |              |  |
|      | lf not, you can search again.                                                                           |                     |                |             |              |  |
| 2.4  | Select 'go to customer'                                                                                 |                     |                |             |              |  |
|      |                                                                                                    |                     |                |             |              |  |
|      | GO TO CUSTOMER                                                                                          | CREATE APPLICA      | TION FOR THIS  | CUSTOMER    |              |  |
|      |                                                                                                    |                     |                |             |              |  |

| 2.5 | You can now edit the data as required.                                                                    |
|-----|----------------------------------------------------------------------------------------------------|
|     | You can also use this screen to view all the client's applications as these show after the client's data. |
| 2.6 | When you have made the required changes, go to the very bottom of the screen and select 'save customer'   |
|     | Goto Save                                                                                                 |
|     | SAVE CUSTOMER                                                                                             |
|     | If mandatory fields are missing data, a message will display at the top of the page.                      |
| 2.6 | The screen will refresh and show 'changes have been made successfully' in green.                          |
|     | Edit Customer                                                                                             |
|     | Risk Alert                                                                                                |
|     | Changes have been saved successfully                                                                      |
|     | Accessable Customer Code                                                                                  |
|     | C00519994                                                                                                 |